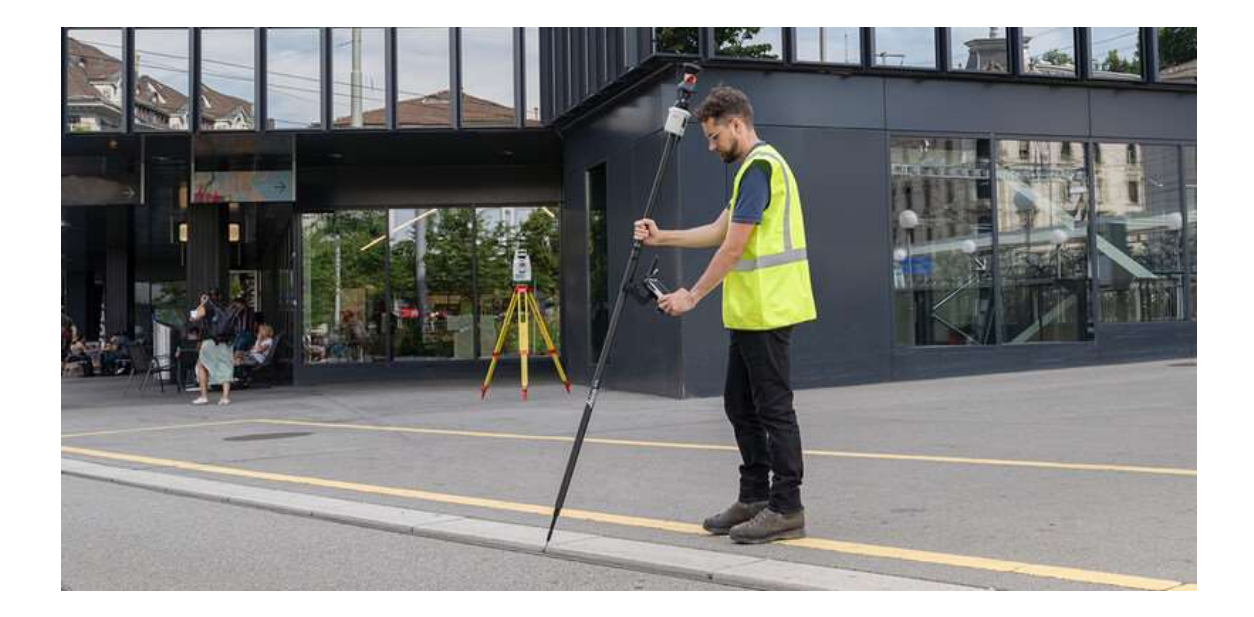

## AP20 放射観測 簡易マニュアル

## はじめに

現行のバージョンでの使用に際し、いくつかの注意点があります。

ご理解いただけますよう、よろしくお願いします。

 ・AP20放射観測の中では、基本的に他のプリズム、ノンプリズムなどに 変更して観測する事ができません。後視点の切替えは問題ありません。
 前視点の変更について、お気を付けください。

## AP20 放射観測 簡易マニュアル

① 作業ジョブを作成したらプログラム名、放射(AP20)を選択します。

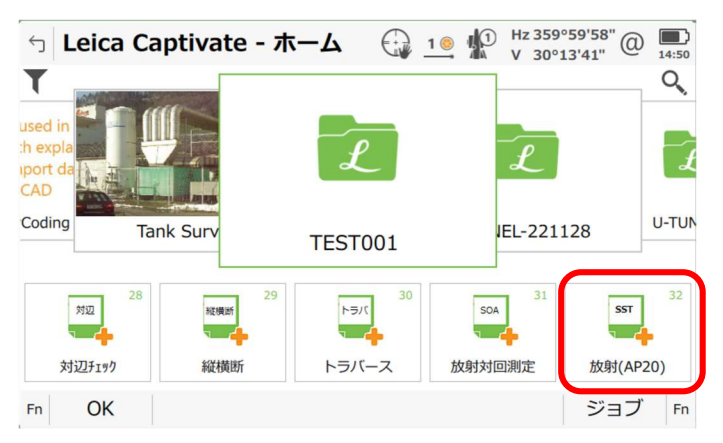

② 器械点設定画面:必要な項目を入力してください。 F1 確定 を選択して次へ。

| ∽ 器械点設定                         | ⊕ 1 ◎      ↓     □ Hz 359°59'58"     @     □     □     □     □     □     □     □     □     □     □     □     □     □     □     □     □     □     □     □     □     □     □     □     □     □     □     □     □     □     □     □     □     □     □     □     □     □     □     □     □     □     □     □     □     □     □     □     □     □     □     □     □     □     □     □     □     □     □     □     □     □     □     □     □     □     □     □     □     □     □     □     □     □     □     □     □     □     □     □     □     □     □     □     □     □     □     □     □     □     □     □     □     □     □     □     □     □     □     □     □     □     □     □     □     □     □     □     □     □      □     □      □      □      □      □      □      □      □      □      □      □      □      □      □      □      □      □      □      □      □      □      □      □      □      □      □      □      □      □      □      □      □      □      □      □      □      □      □      □      □      □      □      □      □      □      □      □      □      □      □      □      □      □      □      □      □      □      □      □      □      □      □      □      □      □      □      □      □      □      □      □      □      □      □      □      □      □      □      □      □      □      □      □      □      □      □      □      □      □      □      □      □      □      □      □      □      □      □      □      □      □      □      □      □      □      □      □      □      □      □      □      □      □      □      □      □      □      □      □      □      □      □      □      □      □      □      □      □      □      □      □      □      □      □     □     □     □     □     □     □     □     □     □     □     □     □     □     □     □     □     □     □     □     □     □     □     □     □     □     □     □     □     □     □     □     □     □     □     □     □     □     □     □     □     □     □     □     □     □     □     □     □     □     □     □     □     □     □     □    □     □     □     □     □     □    □     □     □     □    □    □ |  |
|---------------------------------|----------------------------------------------------------------------------------------------------|--|
| ジョブ                             | TEST1                                                                                                    |  |
| 観測者名                            | НАЈІМЕ                                                                                                    |  |
| 器械点名                            | T001                                                                                                    |  |
| 測定高さ                            | 1.684 m                                                                                                    |  |
|                                 |                                                                                                    |  |
| 局さのオフセット                        |                                                                                                    |  |
| 高さのオフセット<br>器械高                 | <br>1.684 m                                                                                                    |  |
| 高さのオフセット<br>器械高<br>コメント         | <br>1.684 m<br>                                                                                                    |  |
| 高さのオフセット<br>器械高<br>コメント<br>偏心観測 | <br>1.684 m<br><br>なし  ✓                                                                                                    |  |

③ 後視点水平角設定:必要な項目を入力し、後視点を観測します。

**F1 チルト開始** を選択しミラーをロックして、AP20 のキャリブレーションを実施し、 完了したら後視点の観測を観測をスタートしてください。

| 5 後視点水平角設定 | O 1 Hz 8°05'44.4" Q 1553 |
|------------|--------------------------|
| 水平角        | 0°00'00.0"               |
| 測点名        | 001                      |
| ターゲット高(自動) | 1.850 m                  |
| コメント       |                          |
| 距離測定       | M V                      |
| 斜距離(補正済み)  |                          |
| Hz (補正済み)  | 8°05'44.4"               |
| V (補正済み)   | 88°12'02.4"              |
| 刊时開始       | セットHz                    |

\*1) AP20 は、ミラーのロックが確認されたら、前後左右に機械を動かし、 キャリブレーション(初期化)を実施してください。

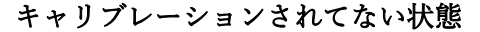

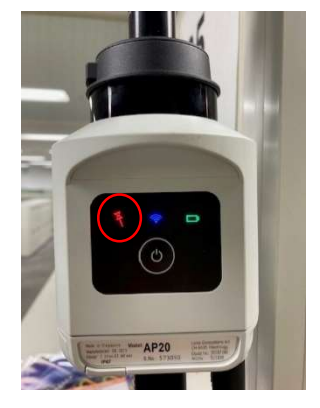

キャリブレーションされた状態

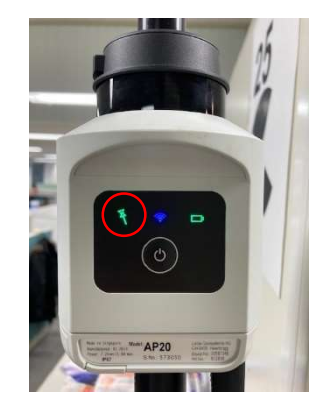

④ キャリブレーションが完了しましたら、観測をスタートしてください。
 観測点に移動する間、ミラーを前後に動かしながら移動するとキャリブレーションは、
 切れにくくなります。観測点にセットしたら 記録 を選択して観測します。
 その際 AP20 のキャリブレーション状況は、ロックモードのキャラクターで
 確認する事ができます。

| う 前視点の測定   | Hz 8°05'43.6" Q 1520<br>V 88°11'59.6" Q 1520 |
|------------|----------------------------------------------|
| 測点名        | T002                                         |
| ターゲット高(自動) | 1.850 m                                      |
| コメント       | -                                            |
| 斜距離(補正済み)  | 10.392 m                                     |
| Hz (補正済み)  | 7°40'49.2"                                   |
| V (補正済み)   | 88°11'47.5"                                  |
| 点名リスト      | 表示する項目はありません                                 |
| Fn ストップ 記録 | Fn Fn                                        |

\*2) AP20 のキャリブレーションが切れるケース。

- ・ミラーのロックが外れた場合・・・ミラーを再度ロックし、キャリブレーションを 実行してください。
- ・静止する時間が長い場合・・・キャリブレーションを実行してください。

・TS本体との通信が切れた場合・・・通信状況を確保しなおし、キャリブレー

ションを再度実行してください。

\*観測の際に2読定で観測すると、通常はその都度観測する音が聞こえますが、このソフト では観測音が1度しか聞こえませんが、データは2回観測しています。 これは AP20 を使用する際、常にトラッキングモードで位置情報を補足している事により ます。 \*ポイントで約2秒間留まるようにしてください。

⑤ 観測が終了したら F1 ストップ を押し、AP20 での観測をストップします。その後 F4 終了 を押して終了画面を表示させ、F6 ハイ 選択すると、メインメニューに戻り ます。

| 前視点の測定       | Q 2 1 1 V 88"11'59.6" Q 1920 | ち 前指古の潮空                                 | Hz 7'40'19.5'                                                                                                    |
|--------------|------------------------------|------------------------------------------|----------------------------------------------------------------------------------------------------|
| 点名           | T002                         | う 用UTOTA(V) ABDE<br>301.5-な              | V 88*1158.5* (                                                                                                    |
| ーゲット高(自動)    | 1.850 m                      | 相応(白                                     | 1.850 m                                                                                                    |
| メント          |                              | フォント                                     | 1.850 11                                                                                                    |
| 距離(補正済み)     | 10.392 m                     | 斜距離(補正済み)                                |                                                                                                    |
| (補正済み)       | 7*40'49.2*                   | Hz (補正済み)                                | 7°40'19.5*                                                                                                    |
| 補正済み)        | 88°11'47.5"                  | ∨ (補正済み)                                 | 88°11'58.5"                                                                                                    |
| 名リスト         | 表示する項目はありません                 | 点名リスト                                    | T002                                                                                                    |
|              | CARPENDER AND A REAL         |                                          |                                                                                                    |
|              |                              |                                          |                                                                                                    |
| 7.1.97       | 2298 Fr.                     | *** 743300                               | 旋り                                                                                                    |
| <u>X</u> hy7 | 2018 r.                      | ** お初始                                   |                                                                                                    |
| 7147         | <u>武2時</u> F2                | 19 741初始<br>第二、新祝点の測定<br>高点表             | 授り<br>使う<br>で二 全<br>ドローロックの<br>「1003                                                                                  |
| 7.197        | E28# Pr                      | ** 541回始<br>● 前視点の制定<br>副品名<br>● ご<br>まさ | 度り<br>で<br>で<br>で<br>で<br>で<br>で<br>で<br>か<br>の<br>で<br>の<br>の<br>の<br>の<br>の<br>の<br>の<br>の<br>の<br>の<br>の<br>の<br>の |

## 動面説明

\*AP20 キャリブレーション方法について

https://www.youtube.com/watch?v=07y1HfZgKyU

\* AP20 通信接続方法

https://www.youtube.com/watch?v=OPlPQOevkXI

\*AP20 機能説明

https://www.youtube.com/watch?v=uTeMYVSEu0M

データ出力

データ出力は、データエクスポート→手簿出力 にて出力。放射追加プログラムと 同じ出力方法です。